## Udostępnianie katalogu w systemie Windows 10

- 1. Znajdź katalog, którego zawartość chcesz udostępnić
- 2. Kliknij katalog prawym klawiszem myszki
- 3. Wybierz zakładkę "Udostępnianie"

| Lokalizacja                                                                                                    | Poprzednie wersje                                                                                                    | Dostosowywanie                         |  |
|----------------------------------------------------------------------------------------------------|----------------------------------------------------------------------------------------------------|----------------------------------------|--|
| Ogólne                                                                                                    | Udostępnianie                                                                                                    | Zabezpieczenia                         |  |
| Jdostępnianie plików                                                                                                    | i folderów sieciowych                                                                                                    |                                        |  |
| Captures                                                                                                    |                                                                                                    |                                        |  |
| Nieudostęp                                                                                                    | niony                                                                                                    |                                        |  |
| Scieżka <u>s</u> ieciowa:                                                                                                    |                                                                                                    |                                        |  |
| Vieudostępniony                                                                                                    |                                                                                                    |                                        |  |
| <u>U</u> dostępnij                                                                                                    |                                                                                                    |                                        |  |
| Jdostępnianie zaawa<br>Ustaw uprawnienia n<br>ustaw inne zaawanso                                                                                                    | nsowane<br>estandardowe, utwórz wiele udz<br>wane opcje udostępniania.                                                                                                    | ałów i                                 |  |
| Jdostępnianie zaawa<br>Ustaw uprawnienia n<br>Jstaw inne zaawanso<br>Udostępnianie z <u>a</u>                                                                              | nsowane<br>estandardowe, utwórz wiele udz<br>wane opcje udostępniania.<br>awansowane                                                                                                    | iałów i                                |  |
| Udostępnianie zaawa<br>Ustaw uprawnienia n<br>ustaw inne zaawanso<br>Udostępnianie z <u>a</u><br>Ochrona hasłem                                                            | nsowane<br>estandardowe, utwórz wiele udz<br>wane opcje udostępniania.<br>awansowane                                                                                                    | iałów i                                |  |
| Jdostępnianie zaawa<br>Ustaw uprawnienia n<br>ustaw inne zaawanso<br>Udostępnianie za<br>Ochrona hasłem<br>Dsoby chcące uzysk<br>udostępnione, muszą<br>computera.         | nsowane<br>estandardowe, utwórz wiele udz<br>wane opcje udostępniania.<br>awansowane<br>ać dostęp do folderów, które zos<br>mieć konto użytkownika i hasło                                             | iałów i<br>tały<br>dla tego            |  |
| Udostępnianie zaawa<br>Ustaw uprawnienia n<br>ustaw inne zaawanso<br>Udostępnianie z <u>a</u><br>Ochrona hasłem<br>Osoby chcące uzysk<br>udostępnione, muszą<br>computera. | nsowane<br>estandardowe, utwórz wiele udz<br>wane opcje udostępniania.<br>awansowane<br>ać dostęp do folderów, które zos<br>mieć konto użytkownika i hasło<br>enie, użyj <u>Centrum sieci i udostę</u> | ałów i<br>tały<br>dla tego<br>pniania. |  |

- 4. Kliknij "Udostępnianie zaawansowane"
- 5. Zaznacz opcję "Udostępnij ten folder"
- 6. Kliknij "Zastosuj" i "OK"

| Udostępnianie zaawansowane                      | × |
|-------------------------------------------------|---|
| ☑Udostepnij ten folder                          |   |
| Ustawienia                                      |   |
| <u>N</u> azwa udziału:                          |   |
| Captures                                        |   |
| Dodaj <u>U</u> suń                              |   |
| Ogranicz liczbę jednoczesnych użytkowników 20 🔹 |   |
| Komentarze:                                     |   |
|                                                 |   |
|                                                 |   |
| Upr <u>a</u> wnienia <u>B</u> uforowanie        |   |
| OK Anuluj Zastosuj                              |   |

C4i Consultants for Industry | ul. Batalionu Platerówek 3 (bud. B-7, piętro 2) | 03-308 Warszawa

7. Kliknij "Centrum sieci i udostępniania"

| 📕 Właściwości: Ujęcia                                                                                                    | a                                           |                                 | ×      |  |
|----------------------------------------------------------------------------------------------------|---------------------------------------------|---------------------------------|--------|--|
| Lokalizacja<br>Ogólne                                                                                                    | Poprzednie wersje<br>Udostępnianie          | Dostosowywani<br>Zabezpieczenia | e      |  |
| Udostępnianie plików<br>Captures<br>Nieudostęp<br>Ścieżka gieciowa:<br>Nieudostępniony<br>Udostępnianie zaawa<br>Ustaw uprawnienia p                                                                                            | i folderów sieciowych<br>iniony<br>insowane | ziałów i                        |        |  |
| ustaw inne zaawansi                                                                                                    | owane opcje udostępniania.<br>gawansowane   |                                 |        |  |
| Ochrona hasłem<br>Osoby chcące uzyskać dostęp do folderów, które zostały<br>udostępnione, muszą mieć konto użytkownika i hasło dla tego<br>komputera.<br>Aby zmienić to ustawienie, użyj <u>Centrum sieci i udostępniania</u> . |                                             |                                 |        |  |
|                                                                                                    | ОК                                          | Anuluj <u>Z</u> a:              | stosuj |  |

## 8. Zaznacz opcję "Wyłącz udostępnianie chronione hasłem"

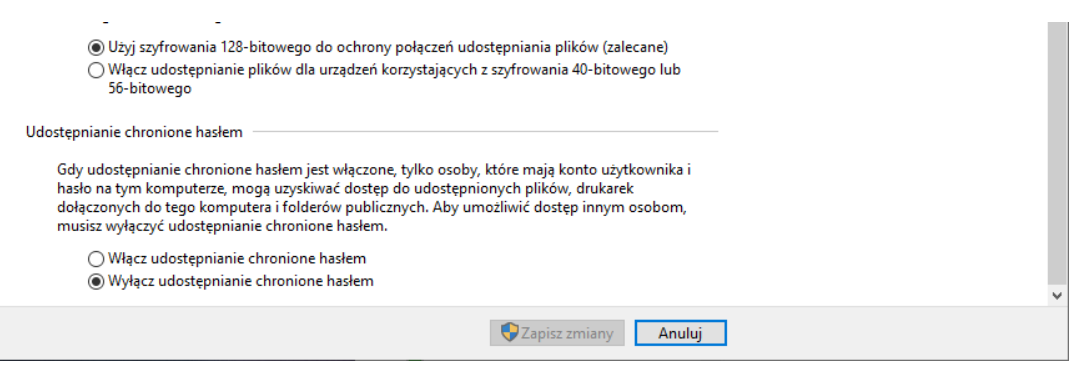

9. W oknie właściwości folderu wybierz zakładkę "Zabezpieczenia"

| 📜 Właś        | ściwości: captur                | es                    |                    |        | ×        |
|---------------|---------------------------------|-----------------------|--------------------|--------|----------|
| Ogólne        | Udostępnianie                   | Zabezpieczenia        | Poprzednie wersje  | Dostos | owywanie |
| Nazwa         | obiektu: C:\cap                 | tures                 |                    |        |          |
| <u>N</u> azwy | grup lub użytkow                | vników:               |                    |        |          |
| 88 S          | YSTEM                           |                       |                    |        |          |
| 2 s           | pecialista Techni               | czny (tech@c4i.co     | m.pl)              |        |          |
| 52 A          | dministratorzy (DF              | SKTOP-HOR9701         | V\Administratorzy) |        |          |
|               |                                 |                       | (                  |        |          |
|               |                                 |                       |                    |        |          |
| Aby zn        | nienić uprawnienia              | a, kliknij przycisk E | dytuj.             |        | Edytuj   |
|               |                                 |                       |                    |        |          |
| Upraw         | nienia dla: SYSTI               | EM                    | Ze                 | zwalaj | Odmów    |
| Mod           | lyfikacja                       |                       |                    | ~      | ^        |
| Odc           | Odczyt i wykonywanie            |                       |                    | ~      |          |
| Wyś           | Wyświetlanie zawartości folderu |                       |                    | ~      |          |
| Odc           | zyt                             |                       |                    | ~      |          |
| Zap           | is                              |                       |                    | ~      |          |
| Unra          | awnienia snecialn               | e                     |                    | -      |          |

## 10. Kliknij przycisk "Edytuj"

C4i Consultants for Industry | ul. Batalionu Platerówek 3 (bud. B-7, piętro 2) | 03-308 Warszawa

## 11. Kliknij "przycisk "Dodaj"

| I V                      | Vłaściv            | Wybieranie: Użytkownicy lu                                                                                                    | b Grupy                                       |                        |                          |           | ×                                     |
|--------------------------|--------------------|----------------------------------------------------------------------------------------------------|-----------------------------------------------|------------------------|--------------------------|-----------|---------------------------------------|
| Ogól<br>Na<br><u>N</u> a | Ine L<br>Zab<br>Na | Wybierz ten typ obiektu:<br>Użytkownicy, Grupy, lub Wbu<br>Z tej lokalizacji:<br>DESKTOP-HOB970N<br>Wpr <u>o</u> wadź nazwy obiektów do | dowane zabezpiec<br>wybrania ( <u>przykła</u> | czenia główne<br>ady): |                          | <u>Lo</u> | r obiektów<br>kalizacje<br>awdź nazwy |
| Ab                       |                    | Zaawan <u>s</u> owane                                                                                                    |                                               |                        | ок                       | ] [       | Anuluj                                |
| Kiil                     | Up                 | vrawnienia dla: SYSTEM<br>Pełna kontrola<br>Modyfikacja<br>Odczyt i wykonywanie<br>Wyświetlanie zawartości folderu<br>Odczyt            | Dodaj<br>Zezwalaj<br>V<br>V<br>V<br>V         | Usuń<br>Odmów          | <b>∨</b><br>ane<br>tosuj |           |                                       |
|                          |                    | ОК                                                                                                    | Anuluj                                        | Zastosuj               |                          |           |                                       |

- 12. Kliknij przycisk "Zaawansowane"
- 13. Kliknij przycisk "Znajdź teraz"
- 14. Wybierz pozycję "Goście" i kliknij OK i jeszcze raz OK
- 15. Kliknij zastosuj i OK

| Uprawnienia dla captures             |                                                   |               | × |  |  |
|--------------------------------------|---------------------------------------------------|---------------|---|--|--|
| Zabezpieczenia                       |                                                   |               |   |  |  |
| Nazwa obiektu: C:\captures           |                                                   |               |   |  |  |
| <u>N</u> azwy grup lub użytkowników: |                                                   |               |   |  |  |
| SYSTEM                               | SYSTEM                                            |               |   |  |  |
| Specjalista Techniczny (tech@        | Specjalista Techniczny (tech@c4i.com.pl)          |               |   |  |  |
| Administratorzy (DESKTOP-HO          | Administratorzy (DESKTOP-HOB970N\Administratorzy) |               |   |  |  |
| Solution (DESKTOP-HOB970)            | NGoście)                                          |               |   |  |  |
|                                      |                                                   |               |   |  |  |
|                                      |                                                   |               |   |  |  |
|                                      | <u>D</u> odaj                                     | U <u>s</u> uń |   |  |  |
| Uprawnienia dla: Goście              | Zezwalaj                                          | Odmów         |   |  |  |
| Pełna kontrola                       |                                                   | ^             |   |  |  |
| Modyfikacja                          |                                                   |               |   |  |  |
| Odczyt i wykonywanie                 | $\checkmark$                                      |               |   |  |  |
| Wyświetlanie zawartości folderu      | $\checkmark$                                      |               |   |  |  |
| Odczyt                               | $\checkmark$                                      | □ v           |   |  |  |
| L                                    |                                                   |               | 1 |  |  |
|                                      |                                                   |               |   |  |  |
|                                      |                                                   |               |   |  |  |